## Outlook メールで写真を送る

1. エクスプローラー をクリック

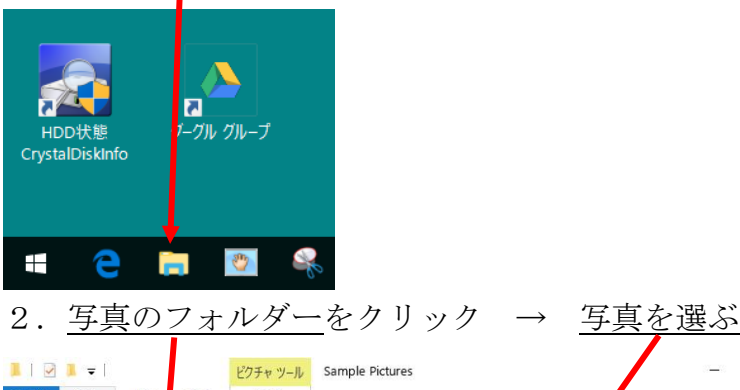

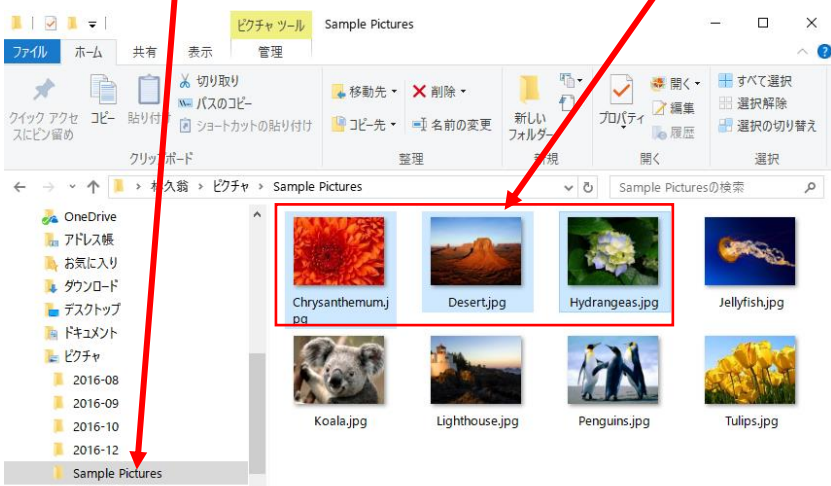

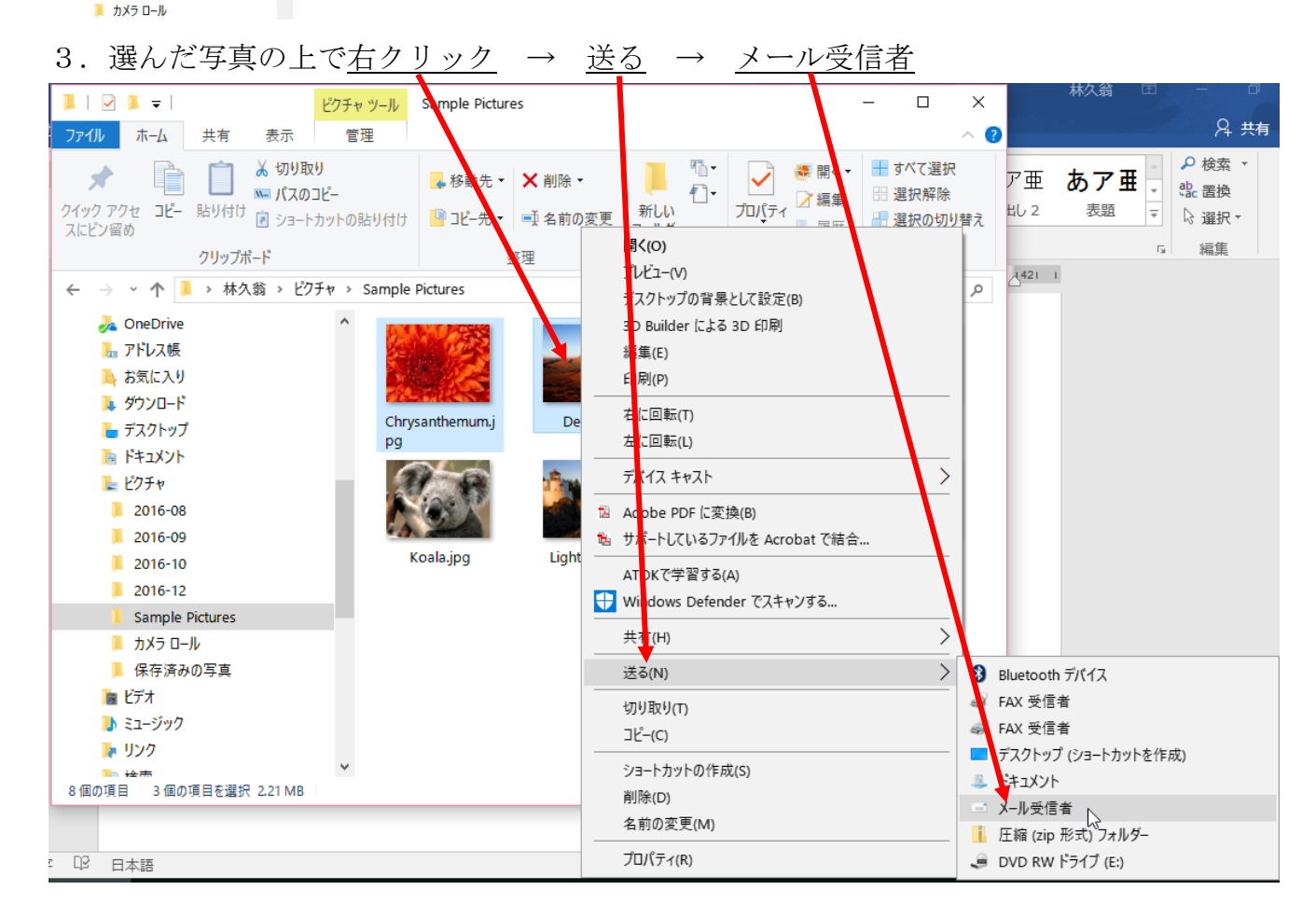

- 4. 写真の<u>サイズを選ぶ</u> → <u>添付</u>

   添付ファイル
   ×

   ピクチャのサイズ(S):
   中: 1024 x 768
   >
   >

   予想合計サイズ:
   6/11 KB
   ▲
   >

   添付(A)
   キャンセル(C)
   ▲
- 5. Outlook メールが開くので、<u>宛先入力</u>、<u>件名を変更、本文の不要文字を消し、本文を入力</u> 署名を入れる → 送信

| 85                                                                                                    | ወ ተ 🗸 🤗                                | マ 電子メール・マック Desert.jpg, ビ drangeas.jpg, Chrysanti amum.jpg - メッセージ (テキスト・・・                                                                                                    |
|----------------------------------------------------------------------------------------------------|----------------------------------------|----------------------------------------------------------------------------------------------------|
| ファイル                                                                                                    | メッセージ 挿入                               | オブション 書式設定 校野 ATOK3055、 リー り実行したい作業を入力してください                                                                                                    |
| 貼り付け<br>、<br>かり<br>クリッ                                                                                                   | 切り取り<br>コピー<br>書式のコピー/貼り付け<br>ップポード 「3 | ▲ A       □       □       ●       ●       ●       ●       ●       ●       ○       ○       ●       ○       ○       ●       ○       ○       ○       ○       ●       ○       ○       ○       ○       ●       ○       ○       ○       ●       ○       ○       ○       ○       ○       ○       ○       ○       ○       ○       ○       ○       ○       ○       ○       ○       ○       ○       ○       ○       ○       ○       ○       ○       ○       ○       ○       ○       ○       ○       ○       ○       ○       ○       ○       ○       ○       ○       ○       ○       ○       ○       ○       ○       ○       ○       ○       ○       ○       ○       ○       ○       ○       ○       ○       ○       ○       ○       ○       ○       ○       ○       ○       ○       ○       ○       ○       ○       ○       ○       ○       ○       ○       ○       ○       ○       ○       ○       ○       ○       ○       ○       ○       ○       ○       ○       ○       ○       ○       ○ |
|                                                                                                    | 差出人(M)▼                                | hayasy1947@ktd.biglobe.ne.jp                                                                                                    |
| =                                                                                                    | 宛先                                     |                                                                                                    |
| 送信(S)                                                                                                    | C C (C)                                |                                                                                                    |
|                                                                                                    | 件名(U)                                  | 電子メールで送信: Desert.jpg, Hydrangeas.jpg, Chrysanthemum.jpg                                                                                                    |
|                                                                                                    | 添付ファイル(T)                              | Desert.jpg<br>146 KB • Hydrangeas.jpg<br>102 KB • Hydrangeas.jpg<br>133 KB                                                                                                    |
| 。<br>次のファイルまたはリンクを添付して、メッセージを送信する準備ができました:。<br><sup>v</sup><br>Desert.jpg。<br>Hydrangeas.jpg。<br>Chrysanthemum.jpg。<br>v |                                        |                                                                                                    |

6. Outlook を開き、送信されたことを確認する。もし、送信トレイに残っていれば 「すべてのフォルダーを送受信」をクリックし、送信する。

## 注: Windows Live メールでは、この方法で送信が出来なくなっています。写真を予め サイズを小さく(リサイズ)して、添付で送るのが一般的です。